P/N 015701-001 Rev. 01

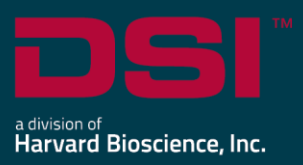

## INSTALL NOTES

# PONEMAH v6.70

The following are the instructions to install the Ponemah v6.70 software and a description of the options that can be installed from the Installation dialog.

Prior to installing, it is recommended to review the Ponemah v6.70 Release Notes.

## Compatibility

Ponemah v6.70 is compatible with the 64-bit version Windows 10 version 1607 and later, as well as Windows 11. It is also compatible with the 64-bit version of Microsoft Office 2007 or greater.

#### Notes:

- Microsoft .NET framework 4.7.2 is required and is part of the installation.
- Installation must occur from a Windows® Administrator account.
- Installing to the Program Files folder in Windows<sup>®</sup> is not supported.
- Windows 10 and 11 Home Edition are not supported. See <u>Compatibility Note</u> for details.
- If using PhysioTel Digital, CLC firmware 1.29.206 or later is required.

## Obtaining the Ponemah Install

#### 1. Physical Install Media:

If a physical copy of the install is desired, one can be requested by contacting DSI Client Services (<u>CService@datasci.com</u>).

- a. Place the USB drive into one of the computer's USB ports.
- b. Navigate to the install.exe file and double-click it to display the installation options.

#### 2. Internet Download:

- a. Go to support.datasci.com
- b. Click Submit a Request.
- c. Select Request Software Download.
- d. Complete request form and **Submit**. A download link will be sent to your email address.
- e. Click the link to download the installation .zip file to a desired location.
- f. Extract the files by **right-clicking** the .zip file and choosing **Extract**.
- g. Browse to the extracted files and **double-click** on the **install.exe** file to display the installation options.

## To install Ponemah v6.70:

- 1. Click Install Ponemah to install the software.
- 2. Follow the onscreen instructions.
- 3. Click Finish.

Note: Previous versions of Ponemah v6.x do not need to be uninstalled.

## To activate your Ponemah License:

Activate your Ponemah License in one of two ways:

- 1. Using a License Key code (no USB key required)
  - a. Launch Ponemah.
  - b. In the license activation window select the radio button for *I have a 25-character license key*.
  - c. Enter the license key code exactly how it appears (include dashes).
    - i. With internet connection: Click **Register online**.
      - ii. No internet connection:
        - 1. Click Manual registration arrow.
        - 2. Copy License Request by right clicking the text dialog and choosing to **Copy** or **Save as** to save request to a .txt file.
        - Take License Request text to a computer with internet access and navigate to the following address using your internet browser: <u>https://license.harvardbioscience.com</u>
        - 4. Paste License Request text into the License Request box as instructed on the webpage.
        - 5. Click Generate.
        - 6. Click the **Copy** button to copy the license response text from the webpage.
        - 7. Move the License Response text to the Ponemah workstation.
        - 8. Paste the License Response text into the Ponemah License Response text field.
        - 9. Click Register.
- 2. Using a USB Security Key and License File
  - a. Insert the Ponemah installation flash drive provided by DSI.
  - b. Copy the .LIC file to the Ponemah runtime directory. Default location: C:\Ponemah\
  - c. Insert the Sentinel Protection USB Security Key into a free USB port on the computer.
  - d. Select the radio button for I have a USB security key and license file.
  - e. Click the Select License button.
  - f. Select the .LIC file and click **Open**.

## To Install Noldus Media Recorder 6 (Optional)

Media Recorder 6 is an optional installation that is needed when using the synchronized video recording feature of the Ponemah system to simultaneously record telemetry data and video.

To Install:

- 1. Click Install Media Recorder 6 to install the software.
- 2. Follow the onscreen instructions.
- 3. Click Finish.
- 4. Activate license
  - a. Launch Noldus Media Recorder
  - b. Enter the code provided.